# UCS يزكرملا ةملوعلا رظح ءاطخأ فاشكتسأ فلم ببسب اهحالصإو ةميتيلا LUN مئاوقو نيزختلا فيرعت

# تايوتحملا

<u>ةمدقملا</u> <u>ةىساسألا تابلطتملا</u> <u>تابلطتملا</u> <u>ةمدختسملا تانوكملا</u> <u>ةىساساً تامولعم</u> <u>تادجو ءاغلاٍ متى امدنع ،ىزكرملا UCS عنم ىف نىزختلا فىرعت فلم ببستى :ةلكشملا</u> <u>عمقلاب ةصاخلا ةتباثلا LUN</u> الحلا <u>UCS Central يف ةميتيلا (LUN) ةيقطنملا تادحولات قبلاطملاو نيزختاا فيرعت فالم ةلازا</u> <u>فيرعت فلمب نيزخت ةدجو فيرعت فلم قافرا دنع ةملوعلا رظح ةلكشم :1 ويرانيسلا</u> <u>ةمدخلا</u> 1 ويرانيسلا تاءارجا <u>قېلمع دعب UCS Central يف قميټيلا (LUN) قېقطنملا تادخولاب قبلاطملا :2 ويرانيسلا</u> <u>ةحجانلا تامدخلا تازجوم ةملوع</u> <u>2 ویرانیسلا تاءارجا</u> ةلص تاذ تامولعم

# ەمدقملا

يف ةمدخ فيرعت فلم ةملوع دنع اثدحي نأ نكمي نيهويرانيس دنتسملا اذه فصي Unified Computing System (UCS) Central. ارظح ةلكشم امه امهتيؤر كنكمي ناذللا ناددعل قلوزعملا (LUN) ةيقطنملا تادحولا ماقرأو نرتقم نيزخت ةدحو فيرعت فلم ببسب ةملوعلا. اهلح ةيفيكو لكاشملا هذه اهيلع وفطت نأ نكمي يتلا بابسألا دنتسملا اذه يطغي.

# ةيساسألا تابلطتملا

### تابلطتملا

ةيلاتلا عيضاوملاب ةفرعم كيدل نأ دنتسملا اذه ضرتفي:

- Cisco نم (UCSM) ةدحوملا ةبسوحلا ماظن ريدم •
- Cisco UCS Central
- C و B ةلسلسلا نم Cisco UCS مداوخ •

### ةمدختسملا تانوكملا

- UCS 6454 (Fi) ةيجيسنلا تاطابترالا
- UCSM رادصإلا 4.1(1c)

• Cisco UCS رادصإلا ،يزكرملا 2.0(1m)

ةصاخ ةيلمعم ةئيب يف ةدوجوملا ةزهجألاا نم دنتسملا اذه يف ةدراولا تامولعملا عاشنإ مت. تناك اذإ .(يضارتفا) حوسمم نيوكتب دنتسملا اذه يف ةمدختسُملا ةزهجألاا عيمج تأدب رمأ يأل لمتحملا ريثأتلل كمهف نم دكأتف ،ليغشتلا ديق كتكبش.

# ةيساسأ تامولعم

- بجي .رظحك ةيزكرملا Cisco UCS ةملوع ةيلمع لالخ نم هلح نكمي ال رادصإ يأ رابتعإ متي نكمتت نأ لبق Cisco UCS Central وأ Cisco UCS لاجم يف اهعيمج تارصحملا هذه لح لامكإلا نم ةملوعلا
- معدي كرسي ال ەنإف ،كلذ عمو ،ماع لكشب نيزختلا فيرعت تافلم Cisco UCS Central معدي اەتاسايسو نيزختلا فيرعت تافلم ءاشنإ مزليس .نيزختلا فيرعت تافلم ةملوعب .ةملوعلا ىلإ اەليوحت مت تامدخ فيرعت تافلم يأ عم اەمادختسال Cisco UCS Central يف
- مث .يلعفلا صرقلا مادختسإ يلمت ةنيعم جەنب نيزختلا فيرعت فلم نيوكت نكمي اەرشنو ايئاقلت LUN ءاشنإل ةمدخ فيرعت فلمب نيزختلا فيرعت تافلم قافرا متي.
- صارقألا كرحم ىلع يوتحي يذلا ةمدخلا فيرعت فلم نوكي امدنع ةلوزعم LUN ةدحو دجوت .نيزختلا فيرعت فلمب انرتقم دعي مل ةمدخلا فيرعت فلم نأ وأ هفذح مت دق يرهاظلا .مادختسالل ةلباق اهنأب ءاعدالا بجي نكلو LUN تادحو تانايبب ظافتحالا متي
- ةيموسرلاً مدخّتسملاً ةمجاو راسي ّىلع Cisco UCS Central يّف يبْناجلاً طيرشّلاً عَقَيْ ،ةملوعلاً ماهم ،تاسايسلاً ،فيرعتلاً تافلم لثم تانوقياً ىلاً عيرس لوصو اهلو ،(GUI) .كيلاود اذكهو

### UCS عنم يف نيزختلا فيرعت فلم ببستي :ةلكشملا عمقلاب ةصاخلا ةتباثلا LUN تادحو ءاغلإ متي امدنع ،يزكرملا

فداصي فلم يوتحي تقو يأ يف مييقتلا يف لشفتسو رظح ةيلمع Cisco UCS Central فداصي فيرعت فلم ناك اذإ .طبترم نزخم فيرعت فلم ىلع ةملوعلل مدختسملا ةمدخلا فيرعت فلم ةلازإ دنع نيلوزعم صاخشألا ءالؤه حبصيسف ،LUN تادحو ىلع اضيأ يوتحي نيزختلا عم كرتشملا نيزختلا يف ةلوزعم LUN تادحو لظت .دصلا ةادأ حسمل نيزختلا فيرعت وف اهتداعتسا متي يتح اهتايوتحمب ظافتحالا

# الحل

#### يف ةميتيلا (LUN) ةيقطنملا تادحولاب ةبلاطملاو نيزختلا فيرعت فلم ةلازا UCS Central

رصحلاا اذه حسم ىلإ UCSM يف ةمدخلاا فيرعت فلم نم نيزختلا فيرعت فلم ةلازا يدؤت تادحو ىلع اضيأ يوتحي نيزختلا فيرعت فلم ناك اذا 1. ويرانيسلا يف حضوملاو ،ددحملا LUN، يف ةبسانملا تاسايسلاو نيوكتلا ءاشنا لالخ نم اهدادرتسإ نكمي Cisco UCS Central، يف ةحضوملا ما

#### فيرعت فلمب نيزخت ةدحو فيرعت فلم قافراٍ دنع ةملوعلا رظح ةلكشم :1 ويرانيسلا ةمدخلا

يذلا ةمدخلا فيرعت فلم نم نيزختلا فيرعت فلم لازأو Cisco UCSM ليغشتب مق **:حالصإلا** يف ةملوعلا ميءقت ةداعإب مق مث ةملوعلا يف لشف ،نرتقم نيزخت فيرعت فلم عم يلحم ةمدخ فيرعت فلم ةملوعل ةلواحم ترج اذإ **:حرشلا** فلمب طبترم نيزخت فيرعت فلم وه رصحلا .رظحلا يف ةلكشم ببسب مييقتلا لشفي يف ةملوعلا مدقت يف نوكي يذلاو ،UCSM يف ةمدخلا فيرعت

عم ةمدخ فيرعت فلم ةملوع ةلواحم دنع رظح لماوع Cisco UCS Central يف ةملوعلا ةمهم هجاوت ةروصلا هذه يف حضوم وه امك ،طبترم نيزخت فيرعت فلم.

| root     Globalization Status     Evaluated with Blocking Issues     I      One or more blockers have been found that prevent this service profile from being globalized. Please review the list of blockers below and resolve them. After the blockers at the Evaluate Globalization     + Export     Issue     Recommendation     Local service profile org-root/Is-jdellipa-localstorage references a storage profile.     Globalization of local service profile                                                                                                    |         |               |               |              | -          |           | -          |          | -         |         | _      | -       |           | _      | _      | -     |           | _       | _       | _      | _     | _      | -    | _     |       | -     | _     | _      |        |        |         |        |         |      |
|----------------------------------------------------------------------------------------------------|---------|---------------|---------------|--------------|------------|-----------|------------|----------|-----------|---------|--------|---------|-----------|--------|--------|-------|-----------|---------|---------|--------|-------|--------|------|-------|-------|-------|-------|--------|--------|--------|---------|--------|---------|------|
| root           Globalization Status         Number of Blockers           Evaluated with Blocking Issues         1           Image: Construction of the service profile from being globalized. Please review the list of blockers below and resolve them. After the blockers at the blockers at the b                                                                                     | ige re  | torage refer  | orage refere  | eferences    | es a stor  | storage   | e profile. | e.       |           |         |        |         |           |        |        |       | Globaliz  | ation o | of loca | servio | e pro | file d | oes  | not s | uppo  | rt st | orage | e prof | ile.   |        |         |        |         |      |
| <ul> <li>root</li> <li>Globalization Status</li> <li>Evaluated with Blocking Issues</li> <li>Income or more blockers have been found that prevent this service profile from being globalized. Please review the list of blockers below and resolve them. After the blockers at the Evaluate Globalization</li> <li>+ Export</li> </ul>                                                                                                    |         |               |               |              |            |           |            |          |           |         |        |         |           |        |        |       | Recomm    | nenda   | tion    |        |       |        |      |       |       |       |       |        |        |        |         |        |         |      |
| <ul> <li>root</li> <li>Globalization Status<br/>Evaluated with Blocking Issues</li> <li>Insurate blockers have been found that prevent this service profile from being globalized. Please review the list of blockers below and resolve them. After the blockers and Recivaluate Globalization</li> </ul>                                                                                                    |         |               |               |              |            |           |            |          |           |         |        |         |           |        |        |       |           |         |         |        |       |        |      |       |       |       |       |        |        |        |         |        |         |      |
| <ul> <li>root</li> <li>Globalization Status</li> <li>Evaluated with Blocking Issues</li> <li>One or more blockers have been found that prevent this service profile from being globalized. Please review the list of blockers below and resolve them. After the blockers and the blockers and the blockers are blockers below and resolve them. After the blockers are blockers below and resolve them. After the blockers are blockers below and resolve them. After the blockers are blockers below and resolve them. After the blockers are blockers below and resolve them. After the blockers are blockers below and resolve them. After the blockers are blockers below and resolve them. After the blockers are blockers are blockers below and resolve them. After the blockers are blockers below and resolve them. After the blockers are blockers are blockers below and resolve them. After the blockers are blockers are blockers below and resolve them. After the blockers are blockers are blocke</li></ul> |         |               |               |              |            |           |            |          |           |         |        |         |           |        |        |       |           |         |         |        |       |        |      |       |       |       |       |        |        |        |         |        |         |      |
| root           Globalization Status         Number of Blockers           Evaluated with Blocking Issues         1                                                                                                    |         |               |               |              |            |           |            |          |           |         |        |         |           |        |        |       |           |         |         |        |       |        |      |       |       |       |       |        |        |        |         |        |         |      |
| root           Globalization Status         Number of Blockers           Evaluated with Blocking Issues         1                                                                                                    | nt this | event this se | vent this ser | is service p | ce profile | file fron | m being    | ig globa | alized. I | Please  | reviev | v the l | list of b | olocke | rs bek | ow an | d resolve | them.   | After   | he blo | okers | are    | reso | lved, | you o | an r  | e-eva | aluate | this s | ervice | profile | for gl | obalizi | ing. |
|                                                                                                    |         | s             |               |              |            |           |            |          | Nu<br>1   | umber o | of Blo | ckers   |           |        |        |       |           |         |         |        |       |        |      |       |       |       |       |        |        |        |         |        |         |      |
| Jueinpa-localstorage Globalize Eocal Service Frome                                                                                                    |         | _             | _             |              |            |           |            |          | -         |         |        |         |           |        |        |       |           |         |         |        |       |        |      |       |       |       |       |        |        |        |         |        |         |      |
| idellina-localstorage Globalize Local Service Profile                                                                                                    | ob      | Globa         | Blobal        | balize       | ze L       | Loc       | cal        | Se       | rvic      | ce F    | Pro    | file    | е         |        |        |       |           |         |         |        |       |        |      |       |       |       |       |        |        |        |         |        | 0       |      |

#### 1 ويرانيسلا تاءارجإ

فيرعت فلم قوف رقناو ناكم ددح **.مداوخلا** ىلع رقناو UCS Manager ليغشتب مق .1 ةوطخلا امك نيزختلا تادحو فيرعت تافلم < **نيزختلا تادحو** ىلإ لقتنا .ةملوعلل مدختسملا ةمدخلا .ةروصلا هذه يف حضوم وه

| Properties for: Service Pro               | file jdellipa-local       | storage                  |                  |             |          |        |
|-------------------------------------------|---------------------------|--------------------------|------------------|-------------|----------|--------|
| General Storage Network                   | iSCSI vNICs vMedia Polic  | y Boot Order             | Virtual Machines | FC Zones    | Policies | Serve  |
| Storage Profiles Local Disk Configuration | on Policy vHBAs vHBA      | A Initiator Groups       |                  |             |          |        |
| Actions                                   | Storage Profile Policy    |                          |                  |             |          |        |
| Modify Storage Profile                    | Name                      | : Raid-0-StorPro         |                  |             |          |        |
|                                           | Description               | :                        |                  |             |          |        |
|                                           | Storage Profile Instance  | e : org-root/profile-Rai | d-0-StorPro      |             |          |        |
|                                           |                           |                          |                  |             |          |        |
| Local LUNs LUN Set Controller De          | finitions Security Policy | Faults                   |                  |             |          |        |
| 🏹 Advanced Filter 🔶 Export 🚔 Print        |                           |                          |                  |             |          |        |
| Name RAID Level                           | Size (MB)                 | Config Sta               | te               | Deploy Name |          | LUN ID |
| Data1 RAID 0 Striped                      | 30720                     | Applied                  |                  | Data1       |          | 1000   |
| Data2 RAID 0 Striped                      | 10240                     | Applied                  |                  | Data2       |          | 1001   |

قوف رقناو نيزختلا فيرعت فلم جەن<**نيزختلا فيرعت فلم ليدعت** ىلإ لقتنا .2 ةوطخلا رقناو **نيزختلا ةدحو فيرعت فلم دجوي ال** ددحو **نيزختلا فيرعت فلم** ةلدسنملا ةمئاقلا **.قفاوم** قوف

| Properties         | for: Service Profile         | e jdellipa-localst         | orage         | Modify Sto            | orage l             | Profile                |   |                    |                    |
|--------------------|------------------------------|----------------------------|---------------|-----------------------|---------------------|------------------------|---|--------------------|--------------------|
| General S          | Storage Network iSCS         | I vNICs vMedia Policy      | Boot Ord      | Specific Storage      | e Profile           | Storage Profile Policy |   |                    |                    |
| Storage Profiles   | Local Disk Configuration Pol | icy vHBAs vHBA Ir          | itiator Group | Storage Profile:      | Raid-0-Sto          | orPro 🔻                |   | Create Storage Pro | file               |
| Actions            |                              | Storage Profile Policy     |               | Name                  | Select St           | orage Profile to use   |   |                    |                    |
| Modify Storage P   | Profile                      | Name :<br>Description :    | Raid-0-Sto    | Description :<br>LUNs | No Stora<br>Storage | ge Profile<br>Profiles |   |                    |                    |
|                    |                              | Storage Profile Instance : | org-root/pr   | Local LU              | RAID1-B             | oot                    | s | Security Policy    |                    |
| Local LUNs         | LUN Set Controller Definitio | ns Security Policy         | Faults        | Te Advance            | test                | Storrio                |   |                    |                    |
| Ty Advanced Filter | r 🕈 Export 🖷 Print           |                            |               | Name Data1            |                     |                        | _ | Order              | Fractional Size (I |
| Name               | RAID Level                   | Size (MB)                  | 0             | Data1                 | LUN-TES             | TING                   |   | Not Applicable     | 0                  |
| Data1              | RAID 0 Striped               | 30720                      | A             |                       |                     |                        |   |                    |                    |
| Data2              | RAID 0 Striped               | 10240                      | A             |                       |                     |                        |   |                    |                    |
|                    |                              |                            |               |                       |                     |                        |   |                    |                    |
|                    |                              |                            |               |                       |                     |                        |   |                    |                    |
|                    |                              |                            |               |                       |                     |                        |   |                    |                    |
|                    |                              |                            | œ             |                       |                     |                        |   |                    |                    |
| Details            |                              |                            |               |                       |                     |                        |   |                    |                    |
|                    |                              |                            |               |                       |                     |                        |   |                    |                    |
|                    |                              |                            |               |                       |                     |                        |   |                    | ОК                 |

#### نم الدب ،ةلوزعم نآلا اقبسم اهرشن مت LUN تادحول نيوكت ةلاح يأ تحبصأ :**قظحالم** "تنرتنإلا ربع"و "قيبطتلا".

| Eq | Equipment / Chassis / Chassis 1 / Servers / Server 3 |                |           |            |           |           |            |           |           |               |        |         |          |
|----|------------------------------------------------------|----------------|-----------|------------|-----------|-----------|------------|-----------|-----------|---------------|--------|---------|----------|
|    | General                                              | Inventory      | Virtual   | Machines   | Installed | Firmware  | CIMC Sessi | ions      | SEL Logs  | VIF Paths     | Health | Diag    | nostics  |
|    | Motherboard                                          | CIMC           | CPUs      | GPUs       | Memory    | Adapters  | HBAs       | NICs      | iSCSI vNI | Cs Securit    | y S    | Storage | Persis   |
|    | Controller                                           | LUNs           | Disks     |            |           |           |            |           |           |               |        |         |          |
| 5  |                                                      | human Ciltor   | . A 5     | et 👘 Deiet |           |           |            |           |           |               |        |         |          |
|    | + - 1/ AC                                            | dvanced Filter | r T Expo  | rt 🖶 Print |           |           |            |           | -         |               |        |         |          |
|    | Name                                                 |                | Size (MB) |            | Raid T    | уре       | Conf       | fig State |           | Deploy Action |        | Oper    | rability |
|    | ▼ Storage Co                                         | ntroller       |           |            |           |           |            |           |           |               |        |         |          |
|    | Virtual D                                            | rive Data1     | 30720     |            | RAID 0    | ) Striped | Orph       | aned      |           | No Action     |        | Oper    | rable    |
|    | Virtual D                                            | rive Data2     | 10240     |            | RAID (    | ) Striped | Orph       | aned      |           | No Action     |        | Oper    | rable    |

. قملوعلا ماهم قوف رقنا ،يبناجلا طيرشلا نمو Cisco UCS Central ليغشتب مق .3 ةوطخلا . معن < قملوعلا مييقت قداعاٍ قوف رقناو بسانملا قملوعلا قمهم مسا قوف اجودزم ارقن رقنا

كانه ناك اذإ .مييقتلا حجني ،ةديحولا رظحلا ةادأ وه نيزختلا فيرعت فلم ناك اذإ :**ةظحالم** حجان مييقت لجأ نم اهلح بجيف ،نيزختلا فيرعت فلم بناجب ىرخأ عنم تاودأ يأ.

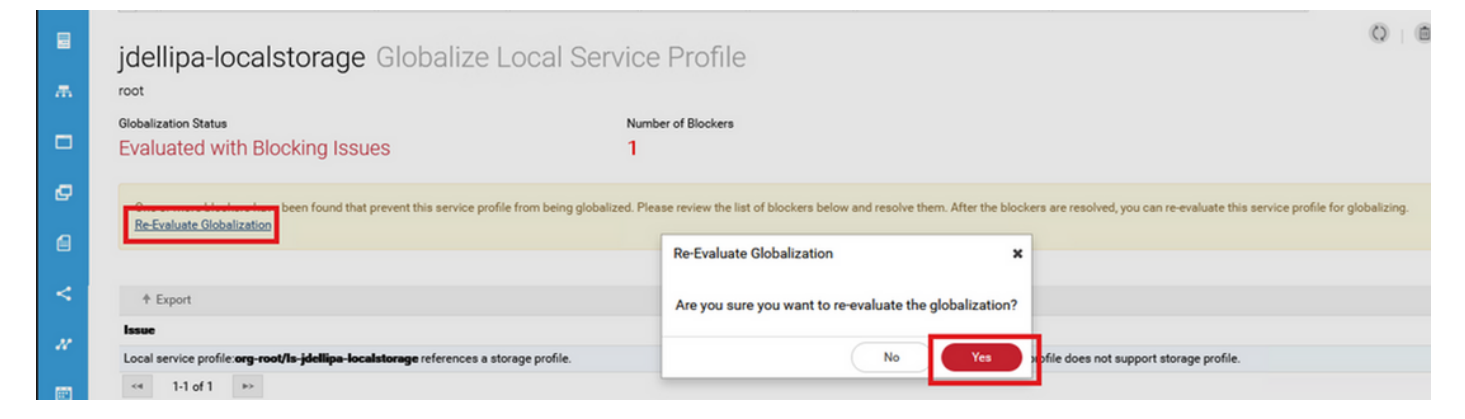

.ةروصلا هذه يف حضوم وه امك **معن** رقناو Cisco UCS Central يف **ةملوعلا ءدب** ددح .4 ةوطخلا

يف ةمدقتم تاضراعت وأ تاسايسلا يف ضراعت وأ عمجت يأ دوجو ةلاح يف :**قظحالم** ةملوعلا عدب لبق اهلح مزلي ،تاسايسلا.

| ж.          | Jdellipa<br>root                 | -localstorage Glob                                                                    | alize Local Service                                            | Profile                                                                               |                                                |                                                                            |
|-------------|----------------------------------|---------------------------------------------------------------------------------------|----------------------------------------------------------------|---------------------------------------------------------------------------------------|------------------------------------------------|----------------------------------------------------------------------------|
| •           | This local ser<br>You cannot m   | vice profile is ready to be globalized<br>take any changes to local service profile o | r domain once evaluation started. If any cha                   | anges are made, you must re-evaluate the local service profile before o               | ontinuing globalization.                       |                                                                            |
| Ø           | Globalization Sta                | atus                                                                                  | Pool Ce                                                        | Conflicts Policy Conflic                                                              | ts                                             | Advanced Policy Conflicts                                                  |
| ۵           | Evaluated                        | With Success                                                                          |                                                                | 0                                                                                     |                                                | 0                                                                          |
|             |                                  |                                                                                       |                                                                |                                                                                       |                                                |                                                                            |
| <           | Pools                            | Name                                                                                  | Assigned ID                                                    | Туре                                                                                  | Assigned Pool                                  | Status                                                                     |
| < /         | Pools                            | Name<br>Fabric-A<br>root                                                              | Assigned ID<br>00:25:85:19:80:08                               | Type<br>Slobalize                                                                     | Assigned Pool<br>global-default                | Status<br>No Conflict<br>Edit Resolution                                   |
| <<br>∦<br>■ | Pools<br>Policies                | Name<br>Fabric-A<br>root<br>UUID-Base<br>root                                         | Assigned ID<br>00:25:85:19:80:08<br>67c41019:3fb9-4a8e-00<br>A | Type<br>Slobalize 3                                                                   | Assigned Pool<br>global-default<br>UUID-Global | Status<br>No Conflict<br>Edit Resolution<br>No Conflict<br>Edit Resolution |
| √ %         | Pools Policies Advanced Policies | Name<br>Fabric-A<br>root<br>UUID-Base<br>root<br><VUID-Baseroot                       | Assigned ID<br>00:25:85:19:80:08<br>67c41019:3fb9-4a8e-00<br>A | Type<br>Slobalize a<br>Are you sure you want to globalize this Local Service Profile? | Assigned Pool<br>global-default<br>UUID-Global | Status<br>No Conflict<br>Edit Resolution<br>No Conflict<br>Edit Resolution |

ةي ما تادحول اب قبل اطملاً :2 ويراني سلا قيل مع دعب UCS Central يف قمي تيل (LUN) قيق طنمل ا تادحول اب قبل اطمل

فلم نارقإو Cisco UCS Central يف ةيلحم LUN تادحوو نيزخت فيرعت فلم ءاشنإ **:حالصإلا** ،يدرف لكشب اهب ةبلاطملاو LUN ةدحو لك ءاشنإ .ةمدخلا فيرعت فلمب نيزختلا فيرعت مت يتلا ةبلاطملل LUN تادحو ءامساً عم UCSM نم ةيلصألا LUN تادحو ءامساً ةقباطمو UCS Central.

،اەب صاخلا ةمدخلا فيرعت فلم نم ەتلازا وأ نيزختلا ةدحو فيرعت فلم فذح ةلاح يف **خرشلا** فلمب اطبترم LUN تادحو عم نيزخت فيرعت فلم يأ ناك اذا .ةلصفنم LUN تادحو حبصت ەنأل كلذ ثدحي .ةلوزعملا LUN تادحو ةەجاوم كنكميف ،ةملوعلل ەمادختسا متي ةمدخ فيرعت حجانلا مييقتلل UCSM يف ةمدخلا فيرعت فلم نم نيزختلا فيرعت فلم قلازا بجي ولا ولا مييقال الالا

فلم ةملوع تمت يتلا UCS Central يف (مداوخلا) مداخلا نم LUN تادحو يأ نيوكت ةلاح تحبصاً مداخلا اذهب ةصاخلا LUN تادحو ءاشنإ مت نأ قبس .ةفلختم ايلاح اهب صاخلا قمدخلا فيرعت ةروصلا هذه يف حضوم وه امك ،متيم ضرعي نآلاو ،UCSM يف

| Basic          | LUNS                             | Virtual Drive Data1 1/10   | 000        | Basic       | LUNs                             | Virtual Drive Data2 1/1    | 001        |
|----------------|----------------------------------|----------------------------|------------|-------------|----------------------------------|----------------------------|------------|
| Motherboard    | Virtual Drive Data1 1/1000<br>OK | Operability                | Presence   | Motherboard | Virtual Drive Data1 1/1000<br>OK | Operability                | Presence   |
| омо            | Virtual Drive Data2 1/1001<br>OK | OK                         | Equipped   | CIMC        | Virtual Drive Data2 1/1001       |                            | cquipped   |
| CPUs           |                                  | Key Indicators             | Status     | CPUs        |                                  | Key Indicators             | Status     |
| 000            |                                  | Associated Service Profile |            | 001         |                                  | Associated Service Profile |            |
| GPOS           |                                  | Config State               | Orphaned   | 0-05        |                                  | Config State               | Orphaned   |
| Security       |                                  | Bootable                   | False      | Security    |                                  | Bootable                   | False      |
| Memory         |                                  | Access Policy              | Read Write | Memory      |                                  | Access Policy              | Read Write |
| Adapters       |                                  | Security                   |            |             |                                  | Security                   |            |
| - and a second |                                  |                            |            | Adapters    |                                  |                            |            |
| Controllers    |                                  |                            |            | Controllers |                                  |                            |            |
| Storage        |                                  |                            |            | Storage     |                                  |                            |            |
| LUNS           |                                  |                            |            | LUNS        |                                  |                            |            |

#### 2 ويرانيسلا تاءارجإ

فلم ءاشناٍ بتكاو ،**تاءارجإلا** طيرش ىلع رقناو ،Cisco UCS Central ليغشتب مق 1. ةوطخلا ىلع طغضاو **،نيزختلا فيرعت** Enter.

| cisco | UCS Central 🗧 What are you looking for?                                                                                                    | Create Storage Profile         | admin 💶 🐥 🛠                                          |
|-------|----------------------------------------------------------------------------------------------------|--------------------------------|------------------------------------------------------|
|       | Image: Second Second Amplitude Second Second Sec | Tasks <sup>×</sup> □ Profiles  |                                                      |
|       | Policies                                                                                                    |                                |                                                      |
| æ     | Filters                                                                                                    | Filter + Export 💼 Delete 🛷 Tag |                                                      |
|       | Policy                                                                                                    | Policy Name                    | Туре                                                 |
|       | BIOS<br>Boot                                                                                                    | all-domain<br>root             | Server Pool Qualification Policy<br>Parent Type: Org |
| ø     | Chassis Firmware Package<br>Compute Connect                                                                                                    | global-default<br>root         | Maintenance Policy<br>Parent Type: Org               |
|       | Disk Group Configuration<br>Disk Zoning                                                                                                    | global-default<br>root         | Graphics Card Policy<br>Parent Type: Org             |
| <     | Domain Group Qualification Dynamic vNIC Connection Characteristic                                                                                                    | global-default<br>root         | Maintenance Policy<br>Parent Type: Org               |
|       | Flow Control                                                                                                    | global-default<br>root         | Scrub Policy<br>Parent Type: Org                     |
|       | Show More -                                                                                                    | global-default<br>root         | UDLD Link Policy<br>Parent Type: Domain Group        |
| Ē     | Ωra                                                                                                    | global-default                 | usNIC Connection Policy                              |

لUN تادحو نم برقلاب plus رزلا وه A**dd (**Add **> قيلحملا UN تادحو** ىلإ لقتنا 2. ةوطخلا حضوم وه امك **ءاشنإ < ةبلاطملا ةلاح** قوف رقناو ةيلصألا UN (ءامسأ) مسا بتكا .(ةيلحملا .ةروصلا يف

ءاغلام مت LUN ةدحو ل.كل ةبلاطملا عضو عم ةديدج ةېلحم LUN ةدحو فضأ :**قظحالم** فيرعت فلم يف UCSM نم ةيلصألا LUN تادحو ءامسا ةقباطمب ىصوي .اهمالتسا نم يزكرملا نيزختلا

|          | Policies                                                                               | Storage Profile Create                                                                                                    | ۲          | ? |
|----------|----------------------------------------------------------------------------------------|----------------------------------------------------------------------------------------------------|------------|---|
| æ        | Filters                                                                                |                                                                                                    | Claim Mada | ^ |
|          | Policy<br>BIOS<br>Boot                                                                 | Basic Local LUNs Local LUNs                                                                                                    | the        |   |
| e<br>8   | Chassis Firmware Package<br>Compute Connect<br>Disk Group Configuration<br>Disk Zoning | Controller Defs Data2 Controller Defs Data2 Controller Defs Data2 Controller Defs Data2 Controller Defs Data2 Controller Defs Data2 Controller Defs Data2 Data2 Controller Defs Data2 Controller Defs Data2 Controller Defs Data2 Controller Defs Data2 Controller Defs Data2 Controller Defs Data2 Data2 Da | the        |   |
| <        | Domain Group Qualification Dynamic vNIC Connection Ethernet Adapter Flow Control       | Security Policy                                                                                                    |            |   |
| <i>N</i> | Fibre Channel Adapter                                                                  |                                                                                                    |            |   |
| •        | Org root Domain Group                                                                  | Cance                                                                                                    | el Create  | Ď |

فلم ىلع جودزملا رقنلاب مقو ناكم ددح ،يبناجلا طيرشلا نم **صيصخت تافلم** ددح .3 ةوطخلا

#### لقتنا .(صاصرلا ملقلا ةنوقيأ) نيميلا ىلعأ يف **ريرحت** رقناو بسانملا ةمدخلا صيصخت فيرعت فلم مسا رتخاو ،لدسنملا ريرحتلا قوف رقناو **نيزختلا فيرعت فلم < نيزختلا** ىلإ **ظفح** قوف رقناو ،بسانملا نيزختلا.

|              | Service Pr                                                                                                    | jdellip     | a-localstorage1 E                                 | dit                                       |               |                         |                   |                                       | ;                      |   |
|--------------|----------------------------------------------------------------------------------------------------|-------------|---------------------------------------------------|-------------------------------------------|---------------|-------------------------|-------------------|---------------------------------------|------------------------|---|
| asic         | sptest                                                                                                    | root        |                                                   |                                           |               |                         |                   |                                       |                        |   |
| entifiers    |                                                                                                    | Basic       | Storage                                           | Storage Pr                                | rofile        |                         |                   |                                       | •                      |   |
| Connectivity | Assigned<br><not- <="" td=""><td>Identifiers</td><td>Local Disk Configuration Policy<br/>global-default</td><td>Raid-0-SP</td><td></td><td></td><td></td><td></td><td>Not-Assigned</td><td></td></not-> | Identifiers | Local Disk Configuration Policy<br>global-default | Raid-0-SP                                 |               |                         |                   |                                       | Not-Assigned           |   |
| C Zones      | ongroupe.                                                                                                    | LAN         | Storage Profile<br>Raid-0-SP                      | Policy Usage 🔻<br>Settings                | Value         |                         |                   |                                       | Profile-A<br>Raid-0-SP |   |
| èerver       | Overall Sti<br>Unass                                                                                                    | SAN         |                                                   | Server type<br>where you<br>plan to apply | Other         |                         |                   |                                       | Big-Data               | 1 |
| torage       | Fault Sum                                                                                                    | Servers     |                                                   | the Storage<br>Profile                    |               |                         |                   |                                       |                        |   |
| olicies      | (                                                                                                    | Storage     | ] [                                               | Local LUN<br>Name                         | Size (GB)     | Fractional<br>Size (MB) | Order             | Disk Group<br>Configuration<br>Policy |                        |   |
|              | C                                                                                                    | Policies    |                                                   | Data1                                     | 0             | 0                       | Not<br>Applicable |                                       |                        |   |
|              | Settings                                                                                                    |             |                                                   | Data2                                     | 0             | 0                       | Not<br>Applicable |                                       |                        |   |
|              | User Labe                                                                                                    |             |                                                   | Controller                                | Protect       | RAID Level              |                   |                                       |                        |   |
|              | Asset Tag                                                                                                    |             |                                                   | Definition                                | Configuration |                         |                   |                                       |                        |   |

فيرعت فلم ىلع اجودزم ارقن رقناو ،ناكم ددح ،يبناجلا طيرشلا نم **تافيصوت** ددح .4 ةوطخلا ر**صانع** نمض ةيلحملا LUN ةدحو قوف رقناو **نيزختلا ةدحو** ىلإ لقتنا .بسانملا ةمدخلا هذه يف حضوم وه امك **ةلوزعملا LUN ةدحوب ةبلاطملا < ماظنلا تاوداً زمر** قوف رقنا .**نيزختلا** .ةروصلا

| jdellipa     | a-localstorage Se               | ervice Profile |                |   |                      |                  | 0 | 0 | 0 | *. | <b>.</b> | 0. | Ø     | ø     | B (    |   |
|--------------|---------------------------------|----------------|----------------|---|----------------------|------------------|---|---|---|----|----------|----|-------|-------|--------|---|
| Basic        | Storage                         |                | Assigned       |   |                      | Resolved         |   |   |   |    |          |    |       |       |        |   |
|              | Local Disk Configuration Policy |                | global-default |   |                      | global-default 🗷 |   |   |   |    |          |    |       |       |        |   |
| Identifiers  | Storage Profile                 |                | Raid-0-SP      |   |                      | Raid-0-SP C      |   |   |   |    |          |    |       |       |        |   |
| Connectivity |                                 |                |                |   |                      | root             |   |   |   |    |          | Г  |       |       |        |   |
|              | Storage Items                   | Туре           | RAID Level     | ۹ | Local LUN            |                  |   |   |   |    |          | 10 |       |       | 9      |   |
| FG Zones     | Data1                           | Local LUN      | Unspecified    |   | Configuration Status | Artmin State     | ٦ |   |   |    |          | 1  | Claim | Orpha | ned LU | N |
| Server       | Data2                           | Local LUN      | Unspecified    |   | Not Applied          | Undeployed       | 1 |   |   |    |          |    |       |       |        |   |
| -            | Not Applied                     |                |                |   | LUN Key Indicators   | Status           |   |   |   |    |          |    |       |       |        |   |
| Storage      | <# 1-2 of 2 =>                  |                |                |   | Bootable             | Disabled         |   |   |   |    |          |    |       |       |        |   |
| Policies     |                                 |                |                |   | LUN Settings         | Value            |   |   |   |    |          |    |       |       |        |   |
|              |                                 |                |                |   | Order                | Not Applicable   |   |   |   |    |          |    |       |       |        |   |
|              |                                 |                |                |   | Size (MB)            | 0                |   |   |   |    |          |    |       |       |        |   |

قوف رقناو ،ەب ةبلاطملل LUN نييعت مت يذلا مسالا قباطي يذلا **UN ع**برم ددح 4.1 ةوطخلا ةروصلا ەذە يف حضوم وە امك **قلزعنملا LUN ب قبلاطملا**.

| jdellipa-loca<br>root/jdellipa-localstora | alstorage C<br>ge/1011  | laim Orphane       | ed LUN    |               |                      | ?       |
|-------------------------------------------|-------------------------|--------------------|-----------|---------------|----------------------|---------|
| Do not select an Orpha                    | ned LUN with Deploy Act | ion set to Delete. |           |               |                      |         |
| LUN                                       | ID                      | Size (MB)          | RAID Type | Deploy Action | Configuration Status |         |
| Data2                                     | 1001                    | 10240              | Stripe    | No-Action     | Orphaned             |         |
| Data1                                     | 1000                    | 30720              | Stripe    | No-Action     | Orphaned             |         |
| <ul> <li>1-2 of 2</li> </ul>              | >                       |                    |           |               |                      |         |
|                                           |                         |                    |           |               |                      |         |
|                                           |                         |                    |           |               |                      |         |
|                                           |                         |                    |           |               |                      |         |
|                                           |                         |                    |           |               |                      | ~       |
|                                           |                         |                    |           |               | Cancel Claim Orphan  | ied LUN |

فيرعت فلم ىلع اجودزم ارقن رقناو ،ناكم ددح ،يبناجلا طيرشلا نم **تافيصوت** ددح .5 ةوطخلا نمض ةدوجوملا LUN تادحو عيمج قيبطت نم دكأتو **نيزختلا** ىلإ لقتنا .بسانملا ةمدخلا تنرتنإلا اربع نآلا اهديكأتو **نيزختلا رصانع**.

| jdellipa     | -localstorage S                 | ervice Profile |                |                      | 8                |
|--------------|---------------------------------|----------------|----------------|----------------------|------------------|
| Basic        | Storage                         |                | Assigned       |                      | Resolved         |
|              | Local Disk Configuration Policy |                | global-default |                      | global-default 🗗 |
| Identifiers  | Storage Profile                 |                | Raid-0-SP      |                      | Raid-0-SP        |
| Connectivity |                                 |                |                |                      | root             |
| F0 7eeee     | Storage Items                   | Туре           | RAID Level     | Q Data1 Local LUN    |                  |
| FC Zones     | Data1                           | Local LUN      | Stripe         | Configuration Status | Admin State      |
| Server       | Data2                           | Local LUN      | Stripe         | Applied              | Online           |
| Storage      | Applied                         |                |                | LUN Key Indicators   | Status           |
|              | 1-2012 19                       |                |                | Bootable             | Disabled         |
| Policies     |                                 |                |                | LUN Settings         | Value            |

# ةلص تاذ تامولعم

- <u>يزكرملا Cisco UCS ليغشت ءدب ليلد</u> •
- <u>Cisco UCS نم يزكرماا مداخاا ةرادا لياد</u> •
- <u>Cisco UCS نم يزكرماا نيزختاا ةرادا لياد</u> •
- <u>Cisco UCS Central، الدصإلاا تاظحالم Cisco UCS Central، الدصال</u>
- فيرعت فلم ةملوع لشفت نأ نكمي Cisco <u>CSCvu87668</u> نم ءاطخألا حيحصت فرعم فيرعت فلمب نيزختلا فيرعت فلم قافرا متي مل ولو ىتح (LSP) ةيلحملا ةمدخلا ةمدخلا
- <u>Cisco Systems</u> <u>تادنتسملاو ينقتلا معدلا</u>

ةمجرتاا مذه لوح

تمجرت Cisco تايان تايانق تال نم قعومجم مادختساب دنتسمل اذه Cisco تمجرت ملاعل العامي عيمج يف نيم دختسمل لمعد يوتحم ميدقت لقيرشبل و امك ققيقد نوكت نل قيل قمجرت لضفاً نأ قظعالم يجرُي .قصاخل امهتغلب Cisco ياخت .فرتحم مجرتم اممدقي يتل القيفارت عال قمجرت اعم ل احل اوه يل إ أم اد عوجرل اب يصوُتو تامجرت الاذة ققد نع اهتي لوئسم Systems الما يا إ أم الا عنه يل الان الانتيام الال الانتيال الانت الما